# 數位發展部數位產業署

# 軟體採購定期詢價系統 廠商報價作業使用手冊 (User's Guide)

文件日期: 112年8月26日 版 次: 2.0

1

# 目錄

| 頁:         | 次  |
|------------|----|
| 廠商註冊作業流程說明 | 4  |
| 廠商註冊作業     | 5  |
| 廠商註冊       | 5  |
| 上傳申請表      | 8  |
| 定期詢價作業     | 12 |
| 立約品項報價     | 12 |
| 非立約品項報價    | 15 |
| 報價登錄與修改    | 16 |
| 帳號管理作業     | 20 |
| 帳號資料       | 20 |
| 變更帳號密碼     | 21 |

# 圖目錄

|   |    | <u>д</u> д д |
|---|----|--------------|
| 圖 | 1  | 廠商報價流程4      |
| 圖 | 2  | 廠商註冊畫面5      |
| 圖 | 3  | 註冊資料填寫畫面6    |
| 啚 | 4  | 同意蒐集個人資料畫面6  |
| 啚 | 5  | 匯出註冊申請表畫面7   |
| 圖 | 6  | 存檔位置畫面8      |
| 圖 | 7  | 申請表用印畫面9     |
| 圖 | 8  | 密碼通知信件畫面10   |
| 圖 | 9  | 登入系統畫面11     |
| 圖 | 10 | 上傳申請表畫面11    |
| 圖 | 11 | 申請表已上傳畫面12   |
| 圖 | 12 | 定期詢價作業畫面12   |
| 啚 | 13 | 立約品項報價畫面13   |
| 圖 | 14 | 廠商報價同決標畫面14  |
| 啚 | 15 | 廠商報價不同決標價15  |
| 圖 | 16 | 非立約品項報價畫面16  |
| 啚 | 17 | 廠商報價彙整畫面17   |
| 圖 | 18 | 廠商報價新增畫面17   |
| 圖 | 19 | 廠商報價查詢畫面18   |
| 圖 | 20 | 廠商報價修改畫面19   |
| 圖 | 21 | 廠商報價刪除畫面19   |
| 啚 | 22 | 報價資料退件通知畫面20 |
| 圖 | 23 | 帳號資料維護畫面20   |
| 啚 | 24 | 編輯確認畫面21     |
| 圖 | 25 | 變更帳號密碼畫面21   |
| 圖 | 26 | 變更帳號密碼確認畫面22 |

## 頁次

一、 廠商註冊作業流程說明

廠商註冊作業分為「廠商註冊」及「上傳申請表」兩個動作。「廠商 註冊」以註冊公司基本資料,並取得申請表及系統登入密碼為主;「上傳 申請表」是將用印過的申請表提交給中華民國資訊軟體協會審查為主。 茲將作業流程整理如下:

|      |          | 數位產業署軟體採購詢價系統                                                                                                    |  |  |  |  |  |
|------|----------|----------------------------------------------------------------------------------------------------|--|--|--|--|--|
|      | 廠商報價作業流程 |                                                                                                    |  |  |  |  |  |
| 廠商註  | 廠商註冊     | 開始         (1)         登入網址         廠商註冊         (2)         註冊資料填寫         (3)         同意蒐集         (人資料         (4)         匯出註冊         申請表 |  |  |  |  |  |
| 一冊作業 | 上傳申請表    | (1)<br>列印申請表<br>蓋公司大小章<br>(2)<br>查看E-Mail<br>取得登入密碼<br>(3)<br>登入系統<br>(3)<br>登入系統<br>(4)<br>上傳申請表                                              |  |  |  |  |  |

圖 1 廠商報價流程 資料來源:本計畫整理

4

#### 二、 廠商註冊作業

- 1. 廠商註冊
  - (1)登入網址/廠商註冊

登入網址: (https://inquire.spo.org.tw/inquire/public/auth/login),進入「詢價系統」首頁。首頁的「功能選單」上,點選「廠商註冊」(如紅色框選位置)。

| 中華民國資訊軟體協會<br>或府軟體採購定期詢價系統                                                                                                    |               |                |                                                  |  |  |  |
|----------------------------------------------------------------------------------------------------|---------------|----------------|--------------------------------------------------|--|--|--|
| ♣+廠商註冊 ●登                                                                                                    | 入系統 📥 詢價使用手冊下 | 載 🕹 定期詞價使用手冊下載 |                                                  |  |  |  |
| 公告事項                                                                                                    |               |                |                                                  |  |  |  |
| 本季執行標案案號為:<br>1130204、1130205、1130206<br>-、依據數位發展部數位產業署共同規定於契約有效期間內將積極落實市場價格查訪,請配合進行電腦軟體、雲端服務、資通安全暨資訊服務採購定期詢價作業,回報114年3月1日<br>至114年6月30日間,各品項於共同供應契約外,是否有市售價格、網路商城價格、決標價(對其他政府機關、學校)等更低價格。<br>二、請貴公司或協助通知經銷商至政府軟體採購詢價系統<br>(https://inquire.spo.org.tw/inquire/public/auth/login )進行電腦軟體、雲端服務品項定期詢價作業,系統使用前請先於詢價系統首頁下載使用手冊,並詳閱後進行註冊申請及報價等作<br>業,若之前已取得帳密者,則可直接使用詢價系統。<br>三、回報期間:114年3月1日至114年6月30日 |               |                |                                                  |  |  |  |
| 登入系統                                                                                                    |               |                | 聯絡資訊                                             |  |  |  |
| 新使用者請先執行「廠商註冊」,申請系統密碼。 114年第二次電腦軟體共同供應契約採購-定期詢價作業-3/3(一)至                                                                                                    |               |                |                                                  |  |  |  |
| 進入專案<br>統一編號                                                                                                    | 請選擇專案         | ~              | 3/28(五)下午6點止<br>如有填表相關疑問,請洽下述連絡窗口:<br>中華民國資訊軟體協會 |  |  |  |
| 帳號                                                                                                    |               |                | 聯絡人:葛小姐<br>電話:(02)2553-3988 #313                 |  |  |  |

圖 2 廠商註冊畫面 資料來源:本計畫整理 (2) 註冊資料填寫

填入註冊資料後,點選「下一步,閱讀條款」。

| 田嶋 | 號           |                     |
|----|-------------|---------------------|
| 6  | 统一编號        | 33333333            |
|    | 帳號          | test3333            |
|    | 公司名稱        | 三三科技公司              |
|    | 公司負責人       | 陳三                  |
| ŝ. | 公司地址(含郵遞區號) | 105412台北市民生東跨四級133號 |
|    | 聯結人         | 王大明                 |
| 2  | 聯絡人職稱       | 424                 |
|    | 公司電話(含區碼)   | 02-3333-3333        |
|    | 聯絡人手機       | 0933-333-333        |
|    | 電子信箱        | xxxxxx@gmail.com    |
|    | 借用需子信箱      |                     |

圖 3 註冊資料填寫畫面 資料來源:本計畫整理

(3)同意蒐集個人資料

顯示「蒐集個人資料告知事項暨個人資料提供同意書」畫面, 請閱讀後點選「同意,提交註冊」。

| 「數位服務採購環境提升計畫分包計畫一產品夠價與推廣」委託中華民國資訊軟體協會(下稱本會)進行蒐集、處理、利用個人<br>資料。 →、個人資料蒐集目的 此次現焦之個人資料,其利用之目的在於提供被蒐集者產業訊息、邀請被蒐集者參加本會舉辦之活動會議、活動、課程、推奨<br>或產業質用蒐集等。 二、個人資料蒐集方與蒐集類別 此次現上送蒐集資料之目的,由破蒐集者投照當次違成特定目的的需要,從本活動以紙本方式向參與者蒐集個人資料。 三、個人資料和用之期間、地區、對象及方式 此次現集也資素者之個人資料,於本沒預第一條所截之目的利用之,除另外告知外皆在中華民國境內利用。本會得因政府之規<br>定或蒐集目的消失時,依個人資料保護法第十一條進行個質的刪除及停止處理利用,將不另行通知提供個資當事人。 四、個人資料和用與問題 被型集者於提供問卷內容即表示同意本活動之個人資料蒐集,將根據本次蒐集之目的、範圍與利用進行處理。 五、依個人資料保護法第三億之規定被蒐集者可查診個人相關資料,僅限於本人或依法提種的第三人內本會提出查詢,查納<br>方式知以重面為之者,珍述為105當也亦大同區承僅語二段23號驗儘;如以電子歸件查詢,本會導屬查詢信籍地址為<br>privacg@mail.clasnetorg.tw。 大、個人資料得經 大、個人資料 保護 如用二個人資料 保護法或其他相關法規,以及實際需求隨時進行修正,並在本會網站公告之。 個人實料之回應提供 一、本人已完分獲知且已瞭解上送貴會告知事項。 二、本人同總貴會於所列蒐集目的之必要範圍內,蒐集、處理及利用本人之個人資料。 若本均屬「同意」則視為不同意本會個寬蒐集規範,將無法送出本申請表單!                                                                                                    |                                               | 蒐集個人資料告知事項暨個人資料提供同意書                                                                                          |
|----------------------------------------------------------------------------------------------------|-----------------------------------------------|----------------------------------------------------------------------------------------------------|
| <ul> <li>→、個人質料発集目的</li> <li>此次鬼走之個人資料,其利用之目的在於提供被蒐集者產業訊息、邀請被蒐集者參加本會學辦之活動會議、活動、課程、推顧或產業資訊蒐集等。</li> <li>二、個人質料是集方式與蒐集類別</li> <li>此次鬼走遊蒐集資料之目的,由吃蒐集者按照當次違成特定目的的需要,從本活動以紙本方式向參與者蒐集個人資料。</li> <li>三、個人資料利用之期間、地區、對象及方式</li> <li>此次鬼走遊集者之個人資料,於本定策第一條所能之目的利用之,除另外告知外皆在中華民國境內利用。本會得因政府之規定或蒐集目的消失時,依個人資料保護法第十一條進行個質的制除及停止處理利利,將不另行通知提供個質當事人。</li> <li>四、個人資料利用與同意</li> <li>被選集者於提供問卷內容即表示同意本活動之個人資料蒐集,將根據本次蒐集之目的、範圍與利用進行處理。</li> <li>五、依個人資料和與同意</li> <li>板風人資料保護法第三條之規定被蒐集者可查詢個人相關資料,僅限於本人或依法提權的第三人向本會提出查詢,查詢方式如以準面為之者,地址為103台让此大同區準確認上段239號6種;如以電子郵件查詢,本會哪屬查詢信藉地址為<br/>privacg@mail.cisanet.org.tw:</li> <li>六、個人資料/保護</li> <li>對於所保有之個人資料,採行透當之管理與保護,以保持所蒐集之個人資料之正確性與完整性。</li> <li>七、本政策內容會因應個人資料保護法或其他相關法規,以及實際需求履時進行修正,並在本會網站公告之。</li> <li>個人資料之同意提供:</li> <li>二、本人已充分鑑知且已瞭解上述貴會告知事項。</li> <li>二、本人同意員會於所列蒐集目的之必要範圍內,蒐集、處理及利用本人之個人資料。</li> <li>若未勾選「同意」則視為不同意本會個質蒐集規範,將無法送出本申請表單!</li> </ul> | 「數位服務採購環境<br>資料。                              | 瑞升計畫分包計畫一產品詢價與推廣」委託中華民國資訊軟體協會(下稱本會)進行蒐集、處理、利用個人                                                               |
| <ul> <li>二、個人質料菜集方式與菜集類別</li> <li>此次是比亞集資料之目的,由被蒐集者按照當次違成特定目的的需要,從本活動以紙本方式向參與者蒐集個人資料。</li> <li>三、個人資料利用之期間、地區、對象及方式</li> <li>此次聚集废進集者之個人資料,於本或黨第一條所能之目的利用之,除另外告知外皆在中華民國境內利用。本會得因政府之非<br/>定或蒐集目的消失時,依個人資料保護活動十一條進行價質的制除及停止處理利用,將不另行通知提供價質當事人。</li> <li>四、個人資料利用與同意</li> <li>被蒐集者於提供問卷內容即表示問意本活動之個人資料蒐集,將根據本次蒐集之目的、範圍與利用進行處理。</li> <li>五、依個人資料保護法第三條之規定被蒐集者可查詢個人相關資料,僅限於本人或依法授權的第三人向本會提出查詢,查詢<br/>方式如以書面為之者,妙此為103给此市大同區承德點二段239號6種;如以電子郵件查詢,本會專屬查詢信福地址為<br/>privacg@mail.clasarcorg.tw</li> <li>六、個人資料 保護法或</li> <li>大個人資料 保護法或其他相關法規,以及實際需求隨時進行修正,並在本會網站公告之。</li> <li>個人資料 公園集合則具得緩,或用用本人之個人資料。</li> <li>若木均還「同意」則視為不同意本會個買蒐集規範,將無法送出本申請表単</li> </ul>                                                                                                    | 一、個人資料蒐集目<br>此次蒐集之個人資料<br>或產業資訊蒐集等。           | 1 <b>6)</b><br>,其利用之目的在於提供被蒐集者產業訊息、邀請被蒐集者參加本會舉辦之活動會議、活動、課程、推廣                                                 |
| <ul> <li>二、個人資料利用之期間、地區、對象及方式</li> <li>此次葉集港芝集者之個、人質料、於本友策第一條所能之目的利用之,除另外告知外皆在中華民國境內利用。本會得因政府之界<br/>定或葉集目的消失時,依個人資料保護法第十一條進行個質的制除及停止處理利用,將不另行通知提供個資營事人。</li> <li>四、個人資料和異同意</li> <li>五、依個人資料保護法第二億之規定被蒐集者可查詢個人相關資料,僅限於本人或依法授權的第三人向本會提出實詢,查詢<br/>方式如以書面為之者,將此為103台比市大同區承德點二段239號6種;如以電子郵件查詢,本會專屬查詢信福地址為<br/>privacy@mail.cisanet.org.tw</li> <li>六、個人資料保護法或其他相關法規,以保持所蒐集之個人資料之正確性與完整性。</li> <li>七、本政策內容會因應個人資料保護法或其他相關法規,以及實際需求隨時進行修正,並在本會網站公告之。</li> <li>個人資料之同意提供:</li> <li>二、本人已充分獲知且已瞭解上述貴會告知事項。</li> <li>二、本人同意負會於所列蒐集目的之必要範圍內,蒐集、處理及利用本人之個人資料。</li> <li>若未勾選「同意」則視為不同意本會個貨蒐集規範,將無法送出本申請表單!</li> </ul>                                                                                                    | 二、個人資料蒐集方<br>此次按上述蒐集資料                        | /式與蒐集類別<br>之目的,由被蒐集者投照當次違成特定目的的需要,從本活動以紙本方式向參與者蒐集個人資料。                                                        |
| 四、個人資料利用與同意<br>被蒐集者於提供問卷內容即表示同意本活動之個人資料蒐集,將根據本次蒐集之目的、範圍與利用進行處理。<br>五、依個人資料保護法第三條之規定被蒐集者可查論個人相關資料,僅限於本人或依法授權的第三人向本會提出查詢,查詢<br>方式如以實面為之者,珍比為105台北市大同區承德語二段239號6種;如以電子部件查詢,本會專屬查詢倫福地址為<br>privacg@mail.cisanet.org.tw。<br>大、個人資料的保護<br>對於所作與之個人資料,採行通當之管理與保護,以保持所蒐集之個人資料之正確性與完整性。<br>七、本政策內容會因應個人資料保護法或其他相關法規,以及實際需求隨時進行修正,並在本會網站公告之。<br>個人資料之同意提供:<br>-、本人已充分獲知且已瞭解上述貴會告知事項。<br>二、本人已充分獲知且已瞭解上述貴會告知事項。<br>二、本人同意貴會於所列蒐集目的之必要範圍內,蒐集、處理及利用本人之個人資料。<br>若未勾選「同意」則視為不同意本會個買蒐集規範,將無法送出本申請表單1                                                                                                    | 三、個人資料利用之<br>此次蒐集被蒐集者之<br>定或蒐集目的消失時           | 期間、地區、對象及方式<br>個人資料,於本政策第一條所載之目的利用之,除另外告知外皆在中華民國境內利用。本會得因政府之規<br>,依個人資料保護法第十一條進行偏實的删除及停止處理利用,將不另行過知提供偏實當事人。   |
| 五、依個人資料保護法第三條之規定被蒐集者可查詢個人相關資料,僅限於本人或依法授權的第三人向本會提出查詢,查詢方式如以靠面為之者,將此為103台北市大同區承德路二段239號6種;如以電子部件查詢,本會專屬查詢信福地址為privacy@mail.cisanet.org.tw。 六、個人資料の保護 對於所條有之個人資料,採行通當之管理與保護,以保持所蒐集之個人資料之正確性與完整性。 七、本政策仰容會因應個人資料保護法或其他相關法規,以及實際需求隨時進行修正,並在本會網站公告之。 個人資料之同意提供: ○、本人已充分獲知且已破解上述貴會告知事項。 二、本人已充分獲知且已破解上述貴會告知事項。 二、本人同意實會於所列蒐集目的之必要範圍內,蒐集、處理及利用本人之個人資料。 若木均還「同意」則視為不同意本會個貨蒐集規範,將無法送出本申請表單!                                                                                                    | 四、個人資料利用與<br>被蒐集者於提供問卷                        | <b>同意</b><br>內容即表示同意本活動之個人資料蒐集,將根據本次蒐集之目的、範圍與利用進行處理。                                                          |
| 六、個人資料的保護<br>對於所保有之個人資料,採行通當之管理與保護,以保持所蒐集之個人資料之正確性與完整性。<br>七、本政策內容會因應個人資料保護法或其他相關法規,以及實際需求隨時進行修正,並在本會網站公告之。<br>個人資料之同意提供:<br>一、本人已充分獲知且已瞭解上述貴會告知事項。<br>二、本人同意貴會於所列蒐集目的之必要範圍內,蒐集、處理及利用本人之個人資料。<br>若未勾選「同意」則視為不同意本會個買蒐集規範,將無法送出本申請表單!                                                                                                    | 五、 依個人資料保護<br>方式如以書面為之者<br>privacy@mail.cisar | 法第三條之規定被蒐集者可查詢個人相關資料,僅限於本人或依法授權的第三人向本會提出查詢,查詢<br>,地址為103台北市大同區承德路二段239號6樓;如以電子鄧件查詢,本會專屬查詢信箱地址為<br>net.org.tw。 |
| 七、本政策內容會因應個人資料保護法或其他相關法規,以及實際需求隨時進行修正,並在本會網站公告之。<br>個人資料之同意提供:<br>一、本人已充分獲知且已跨解上述告會告知事項。<br>二、本人同意貴會於所列蒐集目的之必要範圍內,蒐集、處理及利用本人之個人資料。<br>若未勾選「同意」則視為不同意本會個買蒐集規範,將無法送出本申請表單!                                                                                                    | <b>六、個人資料的保護</b><br>對於所保有之個人資                 | I<br>料,採行遺當之管理與保護,以保持所蒐集之個人資料之正確性與完整性。                                                                        |
| 個人資料之同意提供:<br>一、本人同意貴會於所列蒐集目的之必要範圍內,蒐集、處理及利用本人之個人資料。<br>若未勾選「同意」則視為不同意本會個資蒐集規範,將無法送出本申請表單!                                                                                                    | 七、 本政策內容會因                                    | 應個人資料保護法或其他相關法規,以及實際需求隨時進行修正,並在本會網站公告之。                                                                       |
| 一、本人已充分獲知且已瞭解上述貴會告知事項。 二、本人同意貴會於所列蒐集目的之必要範圍內,蒐集、處理及利用本人之徑人資料。 若未勾選「同意」則視為不同意本會僅質蒐集規範,將無法送出本申請表單Ⅰ ∠ 回意 ★ 不回答                                                                                                    | 個人資料之同意提供                                     | :                                                                                                    |
| 若未勾選「同意」則視為不同意本會個質蒐集規範,將無法送出本申請表單!                                                                                                    | 一、本人已充分獲知<br>二、本人同意貴會於                        | <u>且已瞭解上述貴會告知事項。</u><br>所列蒐集目的之必要範圍內,蒐集、處理及利用本人之個人資料。                                                         |
|                                                                                                    | 若未勾選「同意」則                                     | 視為不同意本會個寶蒐集規範,將無法送出本申請表單!                                                                                     |
|                                                                                                    |                                               | ✓ 同意 × 不同意                                                                                                    |

圖 4 同意蒐集個人資料畫面 資料來源:本計畫整理 (4) 匯出註冊申請表

若註冊資料合乎格式,系統會儲存並顯示以下訊息:

『XXX 經理 您好,

您的註冊資料已完成填寫,系統將隨機產生一組密碼至您填寫的信箱。

請確認下方資料填寫正確,如資料確認無誤,請按下方的「匯 出註冊申請表」,並在用印後上傳至本系統,方能完成註冊申 請作業。

若有填寫錯誤,可使用寄至您信箱的密碼登入修改後再匯出。』

請點選「匯出註冊申請表」,系統會以您填的統一編號為檔名,將 「申請表」產生成.docx 檔下載存至電腦。本系統會寄發「系統 登入密碼」至所填寫的「電子信箱」。

| 冊資料已完成填寫。 系統#<br>下方資料填寫正確,如資#<br>寫錯誤,可使用寄至您信# | \$                  |
|-----------------------------------------------|---------------------|
| 充一編號                                          | 3333333             |
| Ęŝf                                           | test3333            |
| 公司名稱                                          | 三三科技公司              |
| 公司負責人                                         | 陳三                  |
| 公司地址(含郵遞區號)                                   | 105412台北市民生東路四段133號 |
| 幕結人職稱                                         | 經理                  |
| 公司電話(含區碼)                                     | 02-3333-3333        |
| 幕絡人手機                                         | 0933-333-333        |
| 電子信箱                                          | xxxxxx@gmail.com    |
| 備用電子信箱                                        |                     |

圖 5 匯出註冊申請表畫面 資料來源:本計畫整理

|                                                                                          |                                                    |                          |                                         | 227                                                               |       |
|------------------------------------------------------------------------------------------|----------------------------------------------------|--------------------------|-----------------------------------------|-------------------------------------------------------------------|-------|
| <ul> <li>福雲 常用 共用 檢視</li> <li>          新出 前          新出 前          前助場      </li> </ul> | 移至 複製到 副除 重新命名<br>組合管理                             | ● 新増項<br>新増<br>資料夾<br>新増 | 目 • • • • • • • • • • • • • • • • • • • | <ul> <li>全選</li> <li>空部不選</li> <li>□□ 反向選擇</li> <li>選取</li> </ul> | A (2) |
| $\leftrightarrow \rightarrow \land \uparrow \checkmark \checkmark$                       | (C:) > 使用者 > > > 下載                                | ٽ ~                      | ,○ 搜尋下載                                 |                                                                   |       |
| OneDrive                                                                                 | <ul><li>▲</li><li>▲</li><li>本</li><li>今天</li></ul> |                          | 修改日期                                    | 類型                                                                | 大小    |
| 本機<br>3D 物件                                                                              | Register_33333333                                  |                          | 2023/8/16 下午 03:24                      | Microsoft Word                                                    | 19 KB |
| ↓ 下載 (目) 文件                                                                              |                                                    |                          |                                         |                                                                   |       |
| ♪ 音樂<br>■ 桌面                                                                             |                                                    |                          |                                         |                                                                   |       |
| ■ 国片 ■ 影片                                                                                |                                                    |                          |                                         |                                                                   |       |
|                                                                                          |                                                    |                          |                                         |                                                                   |       |
| 62 個項目 已選取 1 個項目 18.5 KB                                                                 | ~                                                  |                          |                                         |                                                                   |       |

圖 6 存檔位置畫面 資料來源:本計畫整理

- 2. 上傳申請表
  - (1)列印申請表/蓋公司大小章 核對「申請表」資料無誤後,在列印出來的「申請表」上加蓋 貴公司的大小章, 填上日期, 並將其彩色掃描成圖檔 (如:.jpeg .jpg等)或.pdf 檔。

#### 數位發展部數位產業署政府軟體採購共同供應契約

| 公司名稱                   | 三三科技公司                 |
|------------------------|------------------------|
| 公司負責人                  | 陳三                     |
| 統一編號                   | 33333333               |
| 帳號                     | test3333               |
| <b>公司地址</b><br>(含鄭适區號) | 105412 台北市民生東路四段 133 號 |
| 构價聯絡人                  | 王大明                    |
| 联络                     | 輕理                     |
| 公司電話                   | 02-3333-3333           |
| 手機                     | 0933-333-333           |
| 电子信箱                   | xxxxxx@gmail.com       |
| 備用電子信箱                 | <u>A</u>               |

# 拘價系統機號註冊申請表

數位發展部數位產業署政府軟體採購共同供應契約詢價作業委由中華民國資訊 軟體協會辦理,茲向中華民國資訊軟體協會切結,本公司於數位發展部數位產 業署辦理政府軟體採購共同供應契約之各品項詢價所填列價格資料均屬實無 誤,若有不實、造假等相關違法情事,願負法律上一切責任,絕無異議,合具 切結為憑。

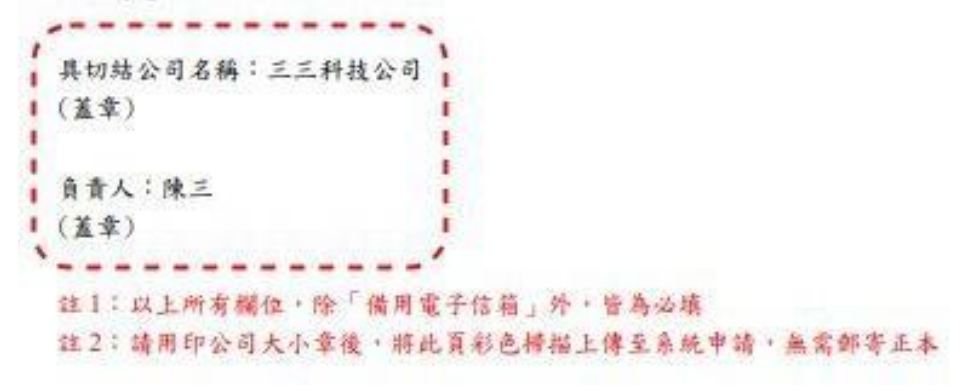

圖 7 申請表用印畫面 資料來源:本計畫整理 (2)查看 E-Mail 取得登入密碼 系統會寄發「系統登入密碼」信件至註冊時所填寫的電子信箱。請 至電子信箱查看登入密碼。

| 间俱杀統 -                                                                                                    |                          |
|----------------------------------------------------------------------------------------------------|--------------------------|
| From: 詞順系統 <lec0711kc@gmail.com><br/>To: aaaaa <celiao@iii.org.twaa></celiao@iii.org.twaa></lec0711kc@gmail.com>                                                                                            | 2025-05-13 10:15, 2.5 KB |
| Show Headers                                                                                                    |                          |
| HTML HTML Source Text Raw Spam Analysis HTML Check 💶 Tech Info                                                                                                    |                          |
|                                                                                                    | ර                        |
| aaaaa adasdasd 您好                                                                                                    |                          |
| 歡迎貴公司(aaaaa)註冊「數位發展部數位產業署政府軟體採購共同供應契約鉤價系統」。                                                                                                    |                          |
| 以下是您申請的帳號與密碼,請妥善保存。                                                                                                    |                          |
|                                                                                                    |                          |
| 統一編號:[12345679]                                                                                                    |                          |
| 統一編號:[12345679]<br>帳號:[aaaaa]                                                                                                    |                          |
| 統一編號: [12345679]<br>帳號: [aaaaa]<br>密碼: [OaGK7 FC2NVS]                                                                                                    |                          |
| 統一編號: [12345679]<br>帳號: [aaaaa]<br>密碼: [QaGK7_FCzNVS]<br>提醒您,您尚未完成註冊手續                                                                                                    |                          |
| 統一編號:[12345679]<br>帳號:[aaaaa]<br>密碼:[QaGK7_FCzNVS]<br>提醒您,您尚未完成註冊手續<br>請下載註冊申請表,並在用印後,以彩色掃描成圖燈或PDF燃                                                                                                    |                          |
| 統一編號:[12345679]<br>帳號:[aaaaa]<br>密碼:[QaGK7_FC2NVS]<br>提醒您,您尚未完成註冊手續<br><u>請下載註冊申請表</u> ,並在用印後,以彩色掃描成圖檔或PDF檔<br>再聲] 系统, 20 元[上傳申請表, 1 在於字成申請                                                                 |                          |
| 統一編號: [12345679]<br>帳號: [aaaaa]<br>密碼: [QaGK7_FC2NVS]<br>提醒您,您尚未完成註冊手續<br><u>請下載註冊申請表</u> ,並在用印後,以彩色掃描成圖檔或PDF檔<br>再 <u>登入系統</u> ,如, 「「上傳申請表」,方能完成申請                                                         |                          |
| <ul> <li>統一編號: [12345679]</li> <li>帳號: [aaaaa]</li> <li>密碼: [QaGK7_FC2NVS]</li> <li>提醒您,您尚未完成註冊手續</li> <li>請下載註冊申請表,並在用印後,以彩色掃描成圖檔或PDF檔</li> <li>再登入系統,如,行「上傳申請表」,方能完成申請</li> </ul>                         |                          |
| 統一編號: [12345679]<br>帳號: [aaaaa]<br>密碼: [QaGK7_FC2NVS]<br>提醒您,您尚未完成註冊手續<br><u>請下載註冊申請表</u> ,並在用印後,以彩色掃描成圖檔或PDF檔<br>再 <u>登入系統</u> ,如何「上傳申請表」,方能完成申請<br>中華民國資訊軟體協會 敬上                                          |                          |
| 統一編號:[12345679]<br>帳號:[aaaaa]<br>密碼:[QaGK7_FC2NVS]<br>提醒您,您尚未完成註冊手續<br><u>請下載註冊申請表</u> ,並在用印後,以彩色掃描成圖檔或PDF檔<br>再 <u>登入系統</u> ,如成行「上傳申請表」,方能完成申請<br>中華民國資訊軟體協會 敬上<br>此信件由系統密出,這勿直接回信。若有任何問題,該洽詢系統首面的醫路資訊。說謝! |                          |

圖 8 密碼通知信件畫面 資料來源:本計畫整理

(3) 登入系統

直接點選電子郵件上的「登入系統」或直接由系統網址 (https://inquire.spo.org.tw/inquire/public/auth/login),進入「定期詢價系統」首頁,並登入帳號與密碼。

| 使用者請先執行「周 | 版商註冊」,申請系統密碼。                   |
|-----------|---------------------------------|
| 進入專案      | 112年第二季-111年第二次電腦軟體共同供應契約採 🖌    |
| 統一編號      | 33333333                        |
| 帳號        | test3333                        |
| 登入密碼      |                                 |
| 安全驗證      | ✓ 我不是機器人<br>reCAPTCHA<br>陳礼權・條款 |
|           |                                 |

圖 9 登入系統畫面 資料來源:本計畫整理

(4)上傳申請表

登入系統後會顯示「上傳帳號註冊申請表」畫面,請點選「選 擇檔案」選取申請表電子檔,再按「確定送出」鍵,即可將申 請資料上傳進行線上審查。此時可先登出系統,審查結果會使 用電子郵件通知,待通過後方可開始進行報價。

| 上傳       | 帳號註冊申請表                           |                                                                                                    |      |           |
|----------|-----------------------------------|----------------------------------------------------------------------------------------------------|------|-----------|
| 王: 您! 若! | 大明 經理 您好,<br>的帳號註冊資料己<br>需要修改資料請按 | 完成填高,請將用印的「頓號註冊申請表」捐指後上傳,博號客核通過後,即會以 e-mail 通知您可以開始進行報價作業,<br>[編輯資料]按鈕,要重新下載申請表請按「匯出頓號註冊申請表」           | 編輯資料 | 匯出帳號註冊申請表 |
|          | 上傅帳號註冊申                           | 讀表                                                                                                    |      |           |
|          | 統一編號                              | 33333333                                                                                               |      |           |
|          | 公司名稱                              | 三三科技公司                                                                                                 |      |           |
|          | 客核狀態                              |                                                                                                    |      |           |
| *        | 申請文件上傅                            | 暹扫描案 Register_3333333.docx                                                                             |      |           |
|          |                                   | 確定送出                                                                                                   |      |           |
|          | 說明:                               | <ol> <li>上傳文件的大小不可超過 3MB , 格式只接受:jpg、jpeg、pdf、doc、docx。</li> <li>講詳細閱讀申請表內的陽私條數,您的資料將被妥善保存。</li> </ol> |      |           |

圖 10 上傳申請表畫面 資料來源:本計畫整理 數位產業署軟體採購定期詢價系統

检視帳號資料

上傳帳號註冊申請表

| 王大明 經理 您好,                    |  |
|-------------------------------|--|
| 您的審查資料已在審查中,審查結果稍後會使用電子郵件通知您。 |  |
| 通過審核後方可開始進行報價。                |  |

圖 11 申請表已上傳畫面 資料來源:本計書整理

三、 定期詢價作業

接獲審核通過的 e-mail 後,重新登入定期詢價系統,就會出現「立約品項報價」畫面。

廠商報價提供以下三項功能:

- 「立約品項報價」:提供立約商針對自己所得標的品項,依
   組別、品項順序顯示清單,進行挑選報價。
- 「非立約品項報價」:提供一般廠商(含立約商)針對非自己 所得標的品項,依組別、品項順序顯示清單,進行挑選報價。
- 「報價登錄與修改」:針對自己已輸入的報價資料,進行查 詢、修改、刪除與單筆新增。

| _                | CISA             | 中華民國資訊軟體協會 政府軟體採購定期詢價系統                                             |
|------------------|------------------|---------------------------------------------------------------------|
| ▲ 審查作業           | △ 定期詢價作業         | ❹ 匯出作業 🔺 管理作業 🕒 登出系統                                                |
| 非立约只可            | ② 報價登錄及修改        | 旧世刊鉄・41型の右北得煙只酒起傳)                                                  |
| ALTT # JUD - 34- | <b>土</b> 非立約品項報價 | אראטאר איז אורא אראידער איז אורא ארא ארא ארא ארא ארא ארא ארא ארא אר |
| 組別名稱:            | Q,報價彙整查詢         | ◇ 項次:                                                               |
| 廠牌名稱:            |                  | → 品項名稱:                                                             |

- 圖 12 定期詢價作業畫面 資料來源:本計畫整理
- 1. 立約品項報價
  - (1)接獲審核通過的 e-mail 後,重新登入定期詢價系統,就會出現 「立約品項報價」畫面。

本功能提供立約商針對自己所得標的品項,依組別、品項順序顯示清單,方便使用者進行挑選報價。也可先選擇產品組

別名稱或輸入廠牌名稱關鍵字或品項名稱關鍵字,點選「查 詢」鍵,以縮小產品清單範圍,方便挑選。

找到所要報價的產品後,點選該產品右邊的「報價」鍵,即 可進入下一頁,開始填寫報價資料。若該品項已報過價,則 右邊的欄位會顯示空白,不能再進行報價。

若有多筆資料,所報價格與此品項的決標價一樣,也可以在 畫面上一次勾選多筆(或按「本頁全選」)後,點選「同決標價」, 系統會自動將所選品項,全部填入「同決標價」,不必一筆 一筆輸入。「本頁全選」按鍵功能只勾選畫面顯示的這一頁 品項。

| 立約       | 品項      | 報價(立約商請使用此] | 功能,    | 針對很  | ]標品項報價)                  |                                                                                                    |     |        |          |
|----------|---------|-------------|--------|------|--------------------------|----------------------------------------------------------------------------------------------------|-----|--------|----------|
| 組別4      | 名稱:     | 全部 🖌 項次:    |        |      |                          |                                                                                                    |     |        | 查詢       |
| 廠牌名      | 名稱:     |             |        | 品項名和 | <b>\$</b> :              |                                                                                                    |     |        | ·'       |
| 共 17     | <br>筆品項 |             |        |      |                          |                                                                                                    |     |        |          |
| 本頁       | 全選      | 同決棲價 (按左鍵)將 | 勾選的問   | 品項,自 | ■動以決櫄價填入≢                | <b>長</b> (便中・ )                                                                                                    |     |        |          |
| 同決<br>標價 | 序<br>號  | 組別名稱        | 組<br>別 | 項次   | 廠牌                       | 品項名稱                                                                                                    | 級距  | 決櫄價    | 更低<br>報價 |
| 0        | 1       | laaS        | 1      | 83.4 | Google Cloud<br>Platform | Google Cloud Platform - Computing Solution 雲端運算GCE E2,<br>vCPUs:2 RAM:8GB, 100GB Standard persistent disk, Free OS<br>一年      | 0-0 | 23,195 | +報價      |
|          | 2       | laaS        | 1      | 84.4 | Google Cloud<br>Platform | Google Cloud Platform - Computing Solution 雲端運算<br>(SG)GCE E2, vCPUs:2 RAM:8GB, 100GB Standard persistent<br>disk, Free OS一年  | 0-0 | 25,595 | + 報價     |
|          | 3       | laaS        | 1      | 85.4 | Google Cloud<br>Platform | Google Cloud Platform - Computing Solution 雲端運算<br>(USA)GCE E2, vCPUs:2 RAM:8GB, 100GB Standard<br>persistent disk, Free OS一年 | 0-0 | 24,795 | + 報價)    |
|          | 4       | laaS        | 1      | 86.4 | Google Cloud<br>Platform | Google Cloud Platform - Network Security 網路與安全Cloud<br>Armor 10 policies, 10 rules, 10M requests一年                            | 0-0 | 54,395 | +報價      |
|          | 5       | laaS        | 1      | 87.4 | Google Cloud<br>Platform | Google Cloud Platform - Storage Solution 要端儲存GCS<br>Standard Storage 100GB, Egress : Asia一年                                   | 0-0 | 3,915  | +報價      |
|          | 6       | laaS        | 1      | 88.4 | Google Cloud<br>Platform | Google Cloud Platform - Storage Solution 雲嫣儲存(SG)GCS<br>Standard Storage 100GB, Egress : Asia and North America一年             | 0-0 | 5,515  | +報價      |

圖 13 立約品項報價畫面 資料來源:本計畫整理

\*

#### (2) 若報價與決標價一樣,直接點選「相同」即可。

| 廠商     | 「報個       | <b>夏登錄</b>                                                                                                    |
|--------|-----------|----------------------------------------------------------------------------------------------------|
| 10.000 | 4 1 10 10 | the second second second second second second second second second second second second second second second se |

|               | 所有報價金額皆為含稅價,幣別為新台幣                             |      |
|---------------|------------------------------------------------|------|
| <u>組別/</u> 項次 | 3 / 5.4                                        |      |
| 組別名稱          | SaaS                                           |      |
| 品項名稱          | Google WorkspaceGWS Education Edition + 安裝上線一年 |      |
| 級距            | 0-0                                            |      |
| 決櫄價           | 1,195 元 (共同供應契約價格)                             |      |
| 單位            | Student                                        |      |
| 報價比決標價        | ● 相同 ○ 不同                                      |      |
|               |                                                | 同決標價 |

圖 14 廠商報價同決標畫面 資料來源:本計畫整理

(3)若要報其他價格,請在「報價比決標價」欄位點選「不同」, 則會出現下方的輸入畫面。以下拉方式選擇報價的價格類別, 有市售價格、網路商城價格、原廠價格、共契決標價格等四 種,畫面上也會顯示價格的說明。選定後再輸入價格,價格 不得高於「決標價」,同時必須提供佐證資料(電子檔),請點 選該價格下方的「選擇檔案」,選取佐證資料電子檔。 各項輸入欄位的說明都顯示於畫面上,請仔細閱讀。輸完後 按「登錄」提交資料。 由「立約品項報價」功能輸入的資料同樣也會出現在「報價

田一立約品項報價」功能輸入的資料同樣也會出現在一報價登錄與修改」功能的頁面上。

|        | 所有報價金額醫為含稅價,幣別為新台幣                             |  |
|--------|------------------------------------------------|--|
| 組別/項次  | 3 / 5.4                                        |  |
| 组別名稱   | SaaS                                           |  |
| 品項名稱   | Google WorkspaceGWS Education Edition + 安裝上線一年 |  |
| 級距     | 0-0                                            |  |
| 決標價    | 1,195 元 (共同供應契約價格)                             |  |
| 單位     | Student                                        |  |
| 報價比決標價 | ○相同 ● 不同                                       |  |
| 報價     | 112年至目前市場成交債。       市售價格                       |  |
| 佐證資料   | 例:發票(證明文件上呈現之售價需與填寫數字一致)<br>選擇檔案<br>沒有選擇檔案     |  |
| 備註     |                                                |  |
|        |                                                |  |

# 圖 15 廠商報價不同決標價 資料來源:本計畫整理

2. 非立約品項報價

本功能提供一般廠商(含立約商)針對非自己所得標的品項,依組 別、品項順序顯示清單,方便使用者進行挑選報價。也可先選擇 產品組別名稱或輸入廠牌名稱關鍵字或品項名稱關鍵字,點選 「查詢」鍵,縮小產品清單範圍,以方便挑選。

找到所要報價的產品後,點選該產品右邊的「報價」鍵,即可進 入下一頁,開始填寫報價資料。若該品項已報過價,則右邊的欄 位會顯示空白,不能再進行報價。

本功能除顯示的品項為非得標品項外,其報價功能與畫面與「立約品項報價」功能完全一致,請參考「1. 立約品項報價」。

| ,        | - 111 m |              |        |      |          |                                                                                                    |     |       | ,        |
|----------|---------|--------------|--------|------|----------|----------------------------------------------------------------------------------------------------|-----|-------|----------|
| 組別名      | 3稱:     | 全部 🖌 項次:     |        |      |          |                                                                                                    |     |       | 查詢       |
| 廠牌名      | 3稱:[    |              | 品      | 項名稱: |          |                                                                                                    |     |       |          |
| 共 198    | 31 筆品   | <br>項        |        |      |          |                                                                                                    |     |       |          |
| 本頁       | 全選      | 同決標價 (按左鍵,將2 | 勾選的品   | 項,自動 | 勆以決標價填入報 | (價中・)                                                                                                    |     |       |          |
| 同決<br>標價 | 序<br>號  | 組別名稱         | 組<br>別 | 項次   | 廠牌       | 品項名稱                                                                                                    | 級距  | 決標價   | 更低<br>報價 |
|          | 1       | laaS         | 1      | 1.7  | acer eDC | eDC Cloud備援服務-B1。加值現格:含備援一個VM / CPU:2<br>Core / RAM:2GB / Basic HDD:100GB / 含1個Public IP/抄為軟<br>體(不含網路費用)。每月 | 0-0 | 1,441 | +報價      |
|          | 2       | laaS         | 1      | 1.15 | acer eDC | eDC Cloud備援服務-B1。加值現格:含備援一個VM / CPU:2<br>Core / RAM:2GB / Basic HDD:100GB / 含1個Public IP/沙嘉軟<br>體(不含網路費用)。每月 | 0-0 | 1,441 | +報價      |
|          | 3       | laaS         | 1      | 1.12 | acer eDC | eDC Cloud備援服務-B1。加值現格:含備援一個VM / CPU:2<br>Core / RAM:2GB / Basic HDD:100GB / 含1個Public IP/沙嘉軟<br>體(不含網路費用)。每月 | 0-0 | 1,441 | + 報價     |
|          | 4       | laaS         | 1      | 2.12 | acer eDC | eDC Cloud加值服務-Backup HDD。加值規格:備份(Backup 磁<br>碟)100GB。每月                                                      | 0-0 | 95    | +報價      |
| 0        | 5       | laaS         | 1      | 2.7  | acer eDC | eDC Cloud加值服務-Backup HDD。加值規格:備份(Backup 磁<br>端)100GB。英日                                                      | 0-0 | 95    | + 報價     |

圖 16 非立約品項報價畫面 資料來源:本計畫整理

- 3. 報價登錄與修改
  - (1)本功能會顯示出本廠商所有已報價的資料,包含從「立約品 項報價」及「非立約品項報價」所提交的報價資料,都會彙 整到此畫面。畫面上黃底色的資料表示該報價比決標價低; 其餘為「同決標價」。同決標價的資料只能刪除,不能修改。 若該報價資料經中華民國資訊軟體協會審核通過後,狀態欄 會顯示『通過』,此時該筆資料就不再提供修改與刪除功能。 中華民國資訊軟體協會審核若不通過,狀態欄會顯示「退 件」,可能是價格與佐證資料不符,需重新修改資料或更新 佐證資料。

畫面上有幾個功能選項,分別說明如下:

- ●點選「新增」:可新增一筆報價資料(請參考 3.(2)新增之 畫面及說明)
- 點選「品項名稱」:可以查詢該筆報價資料(請參考 3.(3) 查詢之畫面及說明)
- ■點選「修改」:可以修改該筆報價資料(請參考 3.(4)修改 之畫面及說明)
- ●點選「刪除」:可以刪除該筆報價資料(請參考 3.(5)刪除 之畫面及說明)

| 廠           | 商報          | 價登錄)         | 及修改             |                                                                               |           |                    |              |     |     |     |     |          |                    |
|-------------|-------------|--------------|-----------------|-------------------------------------------------------------------------------|-----------|--------------------|--------------|-----|-----|-----|-----|----------|--------------------|
| 組           | 別名稱         | ¥: 全部        | 部 🖌 項次:         | 類別名稱: 全部 🗸                                                                    |           |                    |              |     |     |     |     | 查        | 洵新增                |
| 廠           | 俾名稱         | \$:          |                 | 品項名稱:                                                                         |           |                    |              |     |     |     |     |          |                    |
| 排           | 亨: (        | ● 依組別        | 項次 〇 依更新時間      |                                                                               |           |                    |              |     |     |     |     |          |                    |
| :#          | 2 筆幸        | 最價 新品        | 品以黃色底色表示        |                                                                               |           |                    |              |     |     |     |     |          |                    |
|             |             |              | '               |                                                                               |           |                    |              |     |     |     |     |          |                    |
| 序<br>號      | 組<br>別      | 項次           | 廠牌              | 品項名稱                                                                          | 級距        | 共契<br>決標價          | 市售價          | 網路價 | 原廠價 | 決標價 | 降促價 | 狀態       | 功能                 |
| 序<br>號<br>1 | 組<br>別<br>1 | 項文<br>323.24 | 廠牌<br>Microsoft | <mark>品填名稱</mark><br>Azure 靈端服務Azure Bastion 緬放<br>單位 730小時/ 輸出資料轉送 5GB每<br>月 | 級距<br>0-0 | 共契<br>決標價<br>4,184 | 市售價<br>4,180 | 網路價 | 原廠價 | 決標價 | 降促價 | 狀態<br>待審 | 功能<br>2 修改<br>章 刪除 |

圖 17 廠商報價彙整畫面 資料來源:本計畫整理

### (2)新增

新增一筆報價資料。功能與「立約品項報價」及「非立約品 項報價」都一樣,請參考「三、1. 立約品項報價」的說明。

| 廠商報價登錄 |                    | ×       |
|--------|--------------------|---------|
|        | 所有報價金額皆為含稅價,幣別為新台幣 |         |
| 組別名稱   | 請選擇                | ~       |
| 品項名稱   |                    | ~       |
| 級距     |                    |         |
| 決標價    | 元                  |         |
| 單位     |                    |         |
| 報價比決標價 | ● 相同 ○ 不同          |         |
|        |                    |         |
|        |                    | 同決標價 關閉 |

圖 18 廠商報價新增畫面 資料來源:本計畫整理 (3) 查詢

顯示欲查詢的報價資料。若要查看佐證資料,請點選品項名 稱進入此項目的報價資料畫面,點選「檢視附件」下載佐證 資料檔。

| 報價資料  |                                                      |      | ×              |
|-------|------------------------------------------------------|------|----------------|
| 報價方   |                                                      |      |                |
| 統一編號  | 8888888                                              | 聯絡人  | 測試人員A 副工程師A    |
| 廠商名稱  | 8888公司A                                              | 手機號碼 |                |
| 公司電話  |                                                      | 聯絡信箱 |                |
| 報價內容  |                                                      |      |                |
| 組別/項次 | 1 / 323.24                                           | 組別名稱 | laaS           |
| 品項名稱  | Azure 雲端服務Azure Bastion 縮放單<br>位 730小時/ 輸出資料轉送 5GB每月 |      |                |
| 級距    | 0-0                                                  |      |                |
| 決標價   | 套                                                    | 報價   | 市售價格 4180 檢視附件 |
| 備註    |                                                      |      | ·/             |
| 審查內容  |                                                      |      |                |
| 審查結果  | 待審                                                   |      |                |
| 審查備註  | 未填寫                                                  |      |                |
|       |                                                      |      |                |
|       |                                                      |      | 除              |

圖 19 廠商報價查詢畫面 資料來源:本計畫整理

(4)修改

顯示此筆報價資料,並提供修改。資料輸入說明請參考「三、 1. 立約品項報價」的說明。可對已報價的項目進行修改,點 選「修改」進入報價修改的畫面,輸入新的報價資料後,刪 除原佐證資料檔案,再重新提供新的佐證資料檔案,點選「修 改」鍵存檔。

х

|       | -         |      | -    |  |
|-------|-----------|------|------|--|
| 44.1  | 4 CED - 4 | 102  | -07  |  |
| ≭i⊽ ' | 18.       | IBS: | 1.22 |  |
| 1.05  | 1000      | 120  |      |  |

|        | 所有報價金額醫為含稅價,幣別為新台幣                               |
|--------|--------------------------------------------------|
| 組別/項次  | 1/ 323.24                                        |
| 組別名稱   | laaS                                             |
| 品項名稱   | Azure 喜端服務Azure Bastion 縮放單位 730小時/ 輸出資料轉送 5GB每月 |
| 級距     | 0-0                                              |
| 決標價    | 4184元 (共同供應契約價格)                                 |
| 單位     | 105                                              |
| 報價比決標價 | ○相同 ● 不同                                         |
| 報價     | 112年至目前市場成交價。<br>市置價格 ✓ 4,100 元                  |
| 佐證資料   | 例:發票(證明文件上呈現之皆價需與填寫數字一致)<br>[選擇檔案] 別試.jpg        |
| 備註     | `·                                               |
|        |                                                  |
|        | 修改 重設 闡閉                                         |

圖 20 廠商報價修改畫面 資料來源:本計畫整理

(5) 刪除

删除時會顯示此確認畫面,點選「確定」即刪除,點選「取 消」則取消刪除,回上一畫面。

| 報價方   |                                           |           |         |                |
|-------|-------------------------------------------|-----------|---------|----------------|
| 统一编號  | 88888888                                  |           | 聯絡人     | 測試人員A副工程師A     |
| 廠商名稱  | 8888公司A                                   |           | 手機號碼    |                |
| 公司電話  |                                           | 確認視窗      | ×       |                |
| 報價內容  |                                           |           |         |                |
| 組別/項疢 | 1 / 323.24                                | 你確定要刪除這筆載 | 2 (夏嗎?) | laaS           |
| 品項名稱  | Azure 雲端服務Azure Bastion 縮放單位 7<br>送 5GB每月 |           | 確定取消    |                |
| 級距    | 0-0                                       |           |         |                |
| 決標價   | ŝ                                         |           | 報價      | 市售價格 4100 檢視附件 |
| 備註    |                                           |           |         |                |
| 審查內容  |                                           |           |         |                |
| 審查結果  | 待審                                        |           |         |                |
| 審查備註  | 未填寫                                       |           |         |                |
| 審查備註  | 未填寫                                       |           |         |                |

圖 21 廠商報價刪除畫面 資料來源:本計畫整理

#### (6) 審核退件

中華民國資訊軟體協會會審核廠商每筆報價的金額與佐證資料,若審核不通過,系統會自動寄出 "報價資料退件通知" email,通知報價者重 新修改資料,需要重新修改資料或更新

| 詢價系統-報價資料退件通知                                                    |                                         | ÷ 0 |
|------------------------------------------------------------------|-----------------------------------------|-----|
| <b>韵價系統</b> <inquire@spo.org.tw><br/>寄給 我 ເ</inquire@spo.org.tw> | 16:56 (11 分鐘前) ☆ 🤸                      |     |
| 王大明 先生/小姐 你好                                                     |                                         |     |
| 您所提交的報價資料被審核完成                                                   |                                         |     |
|                                                                  |                                         |     |
| 81月1:1                                                           |                                         |     |
| 項次:9                                                             | •                                       |     |
| 晶項名稱:Lync Server 企業                                              | 存取授權 最新授權版                              |     |
| 審核結果:退件                                                          |                                         |     |
| 佐證資料不符                                                           |                                         |     |
| *************                                                    | *************************************** |     |
| 如有問題,請來電或來信查詢                                                    |                                         |     |
| 謝謝                                                               |                                         |     |
| 中華民國資訊軟體協會 敬上                                                    |                                         |     |
| 此信件由系統寄出,請勿直接回                                                   | 王何問題,請洽詢系統首頁的聯絡資訊。謝謝!                   |     |

圖 22 報價資料退件通知畫面 資料來源:本計畫整理

#### 四、 帳號管理作業

- 1. 帳號資料維護
  - (1)執行「帳號資料維護」即可查詢公司的帳號相關資料。若資 料有異動,請點選「編輯」鍵,進入編輯帳號畫面。

| 報號資料維護         |       |     |       |      |  |
|----------------|-------|-----|-------|------|--|
| <b>人</b> 子帳號管理 | \$ CX |     |       |      |  |
| 1 是正成就密码       | ~     | 項穴: | 類別名稱: | 全部 🖌 |  |
| 1. 申請帳號異動      |       |     | 品項名稱: |      |  |

資料來源:本計書整理

(2)修改資料後按「確定」,即完成變更。

| 帳號了 | 資料維護         |                     |       |
|-----|--------------|---------------------|-------|
|     | 統一編號         | 3333333             |       |
|     | <b>0長</b> 記念 | test3333            |       |
|     | 公司名稱         | 三三科技公司              |       |
|     | 公司負責人        | 陳三                  |       |
|     | 公司地址(含鄄遯區號)  | 105412台北市民生東路四段133號 |       |
| *   | 聯絡人          | 王大明                 |       |
| *   | 聯絡人職稱        | 經理                  |       |
| *   | 公司電話(含區碼)    | 02-3333-3333        |       |
| *   | 聯絡人手機        | 0933-333-333        |       |
| *   | 電子信箱         | xxxxxx@gmail.com    |       |
|     | 備用電子信箱       |                     |       |
|     |              |                     |       |
|     |              |                     | 確定 關閉 |
|     |              |                     |       |

圖 24 編輯確認畫面 資料來源:本計畫整理

- 2. 變更帳號密碼
  - (1)執行「變更帳號密碼」即會出現以下畫面。輸入新密碼兩次, 按「確定」即可變更密碼。密碼格式為 12 至 20 個英數字組 合,其中應包含大、小寫英文字母、特殊符號、數字。

|                                                                                                    | 約は人はAutomAt<br>総要後被主統                                                     | 協會                   |
|----------------------------------------------------------------------------------------------------|---------------------------------------------------------------------------|----------------------|
| CISA<br>NUMB ANNOUNT AND                                                                                                    | 因您實安要求,患碼每隔80天論王新說定害因<br>患碼表度12到20區。應包含大、小寫英文字母、特殊符                       | 5<br>Fatt - 207      |
| <ul> <li>         かかめいちば (2から)未在市は25年         れた)たちは : 021 - 362:         れたちは :         れたちは :         れたちは :         れたちは :         れたちは :         れたち (822年・8428)         れたち (822年・8428)          れたち (822年・8428)         れたち (822年・8428)         れたち (822年)         れたち (822年)         れたち (822年)         れたち (822年)         れたち (822年)         れたち (822年)         れたち (822年)         れたち (822年)         れたち (822年)         れたち (822年)         れたち (822年)         れたち (822年)         れたち (822年)         れたち (822年)         れたち (822年)         れたち (82248)         れたち (82248)         れたち (82248)         れたち (82248)         れたち (82248)         れたち (82248)         れたち (82248)          れたち (82248)         れたち (82248)         れたち (822</li></ul> | <ul> <li>・ 安安安省</li> <li>・ 舟級人一次</li> <li>・ 山田(())からな入気(((+)))</li> </ul> | EZ.                  |
| HR F REAL                                                                                                    | а та жи аласан<br>н х жи аласан                                           | 80 268 <sup>26</sup> |
|                                                                                                    | 的数据中国的                                                                    |                      |
|                                                                                                    |                                                                           |                      |
|                                                                                                    |                                                                           |                      |

圖 25 變更帳號密碼畫面 資料來源:本計畫整理

(2)按「確定」後,系統會顯示如下的修改成功畫面,按「確定」 後回到首頁,請以變更後的密碼重新登入。

| inquire.spo.org.tw 的網頁顯示: |    |
|---------------------------|----|
| 修改成功!請用新密碼登入              |    |
|                           | 確定 |
|                           |    |

圖 26 變更帳號密碼確認畫面 資料來源:本計畫整理